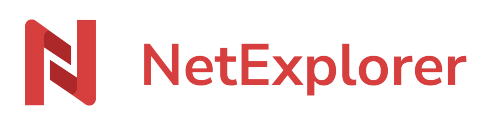

Base de connaissances > NetExplorer Workspace > Administrer votre plateforme > Purge automatique

## Purge automatique

Guilhem VERGON - 2025-08-11 - Administrer votre plateforme

Pour créer une purge automatique sur un dossier:

- Rendez-vous sur votre plateforme NetExplorer, repérez votre dossier.
- Faites un clic droit sur le dossier concerné et sélectionnez Informations du

Informations du dossier

- À droite de votre écran s'affiche le volet d'informations
  - Gérer les droits d'accès
  - Q<sup>+</sup> Gérer les alertes
- 🕒 Gérer l'espace
- Cliquez sur le symbole 🗵 pour accéder aux options en vue administrateurs.
- Sélectionnez Gérer l'espace.

| Définir les paramètres de stockage pour ce dossier                                                                                                    |
|----------------------------------------------------------------------------------------------------|
| Quota                                                                                                    |
| <ul> <li>Le quota permet de limiter la taille du dossier en espace disque total (sous-<br/>dossiers compris). Ne s'applique pas aux administrateurs.</li> </ul> |
| O Dossier parent                                                                                                    |
| O Illimité                                                                                                    |
|                                                                                                    |
| Suppression automatique des fichiers                                                                                                    |
| Supprimer automatiquement les fichiers de plus de 7 jours                                                                                                    |
| Appliquer la règle de suppression aux sous dossiers.                                                                                                    |
|                                                                                                    |
|                                                                                                    |
|                                                                                                    |
| Annuler Sauvegarder                                                                                                    |

- Cochez **Supprimer automatiquement les fichiers** et paramétrez le nombre de jours (7 par défaut).
- Si vous le souhaitez, vous pouvez étendre cette règle aux sous dossiers, en cochant

- Appliquer la règle de suppression aux sous dossiers.
- N'oubliez pas de cliquer sur le bouton

Un bandeau d'avertissement apparaitra en haut de votre dossier

Attention : les éléments déposés dans ce dossier seront supprimés après 7 jours

Sauvegarder

## Fonctionnalités spécifiques

Vous pouvez également, en tant qu'administrateur, gérer plus globalement les corbeilles de votre plateforme :

Placez-vous sur le menu Configuration/Fonctionnalités de l'administration de votre plateforme et cherchez la ligne **"Corbeilles et purges"** 

| Corbeille et purges                                                                                                    |                                       | ×                    |
|----------------------------------------------------------------------------------------------------|---------------------------------------|----------------------|
| Activer la corbeille<br>Active la corbeille. Les données ne sont pas supprimés définitivement<br>mais déplacées dans la corbeille.                                                                        | t                                     |                      |
| Interdire la suppression définitive aux utilisateurs<br>Tous les fichiers supprimés par les utilisateurs sont stockés dans leurs<br>corbeille. Seuls les administrateurs pourront vider leurs corbeilles. | S                                     |                      |
| <b>Durée de conservation dans la corbeille</b><br>Durée de conservation d'un fichier dans la corbeille (en jours).                                                                                        | <ul><li>Illimité</li><li>30</li></ul> |                      |
| Purges automatiques vers la corbeille<br>Déplacer les fichiers supprimés vers la corbeille lors de la purge<br>automatique d'un dossier.                                                                  |                                       |                      |
| <b>Purger les dossiers vides</b><br>Supprimer également les dossiers vides lors de la purge automatique<br>d'un dossier.                                                                                  | :                                     |                      |
|                                                                                                    |                                       |                      |
|                                                                                                    | Annuler                               | <b>B</b> Sauvegarder |

## Ici vous pouvez

- Activer ou désactiver les corbeiles (désactivation fortement déconseillée)
- Interdire aux utilisateurs de vider leurs corbeilles
- Définir la durée de rétention
- Déplacer dans les corbeilles les éléments supprimés par une purge automatique

• Supprimer AUSSI les sous-dossiers lorsqu'une purge automatique est activée sur un dossier